## Films on Demand through the Fisher College Library

Films on Demand provides streaming access from popular TV and film/DVD producers:

| Videos added regularly—free of charge—from<br>outstanding producers and programs including: |
|---------------------------------------------------------------------------------------------|
| Films for the<br>Humanities & Sciences                                                      |
|                                                                                             |
|                                                                                             |
| MACNEIL LEHRER FRONTLINE O BET COLLECTION                                                   |
| CALIFORNIA<br>NEWSREEL Cambridge Video arts Of Pediatrics Of Pediatrics                     |
| SDAVIDSON films Hazelden Arte CLIO                                                          |
| HEO intelligence <sup>2</sup> SCIENTIFIC AMERICAN EXPERIENCE.                               |
| NETCO NSCIOUS<br>BUSINESS INSTITUTE EUROPEand hundreds<br>of others!                        |

The database features close to 44,000 films and more than 317,000 segments. You can search Films on Demand directly through the Library's website by going to <u>http://www.fisher.edu/library</u> and choosing "Films on Demand" from "The Six Pack."

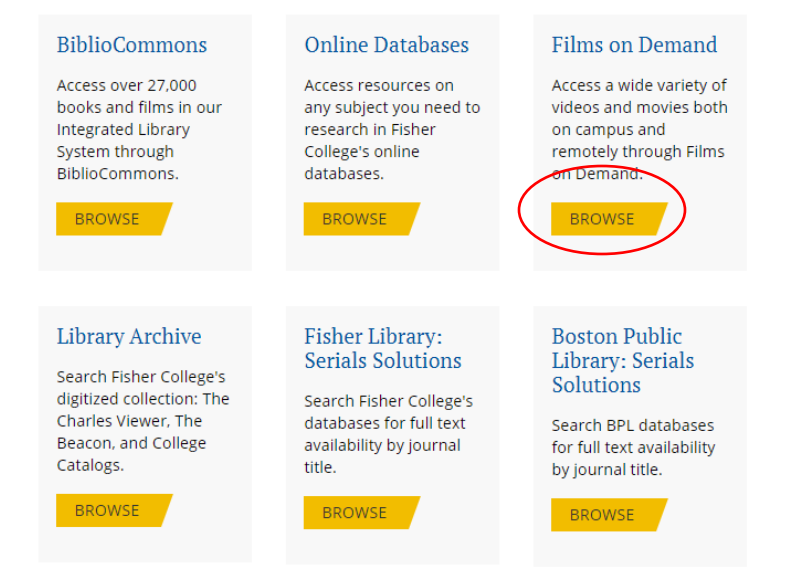

## At this point, you will be asked to enter your "256" library barcode to gain access.

Additionally, you can access Films on Demand through BiblioCommons, our online catalog. This example features a *keyword* search for "ken burns."

|                                                                                                    |                       |                                                                                                    | Contract Cog in 7 My FCL V                           |
|----------------------------------------------------------------------------------------------------|-----------------------|----------------------------------------------------------------------------------------------------|------------------------------------------------------|
| FISHER COLLEGE<br>Batton, Massachusetts                                                                                                   | Sea                   | ken burns                                                                                                | Advanced Search                                      |
| Home Explore - Fisher Addit                                                                                                    | ions (By Month) Searc | ch Other Massachusetts Libraries                                                                         |                                                      |
| Keyword search: <b>ker</b>                                                                                                    | burns                 | Search 1                                                                                                 | Save search 🦍 Metro Boston Library Network Catalog > |
| Filter your results by<br>Available Now                                                                                                   | Active Filters Stre   | earning Video X Fisher College Library X Clear Filters                                                   |                                                      |
| Anywhere (160) Fisher College Library (164) Boston Public Library no assigned                                                             | Sort by: Relevance v  | ≡ ⊞ ⊟ ⊕                                                                                                  | 1 to 10 of 160 results < >                           |
| BPL - Central (70)                                                                                                    | 00                    | Ken Burns<br>Jackie Robinson. Part 2                                                                     |                                                      |
| BPL - Kirstein Business Library (70) BPL - Leventhal Map Center (70) BPL - Microtext (70) BPL - Microtext (70) BPL - Social Sciences (70) |                       | Streaming Video - 2016<br>Fisher College students and faculty only: Click here<br>for streaming video of | 👬 For Later 🗸 🤟                                      |
| BPL - The Arts (70) BPL- Adams Street (70) BPL- Archival Center (70)                                                                      | 00                    | Ken Burns<br>Jackie Robinson. Part 1                                                                     |                                                      |
| BPL- Brighton (70)<br>BPL- Charlestown (70)<br>BPL- Chinatown (70)                                                                        |                       | Streaming Video - 2016<br>Fisher College student: and faculty only: Click here<br>for streaming video to | 🚺 For Later 🗸 🗸                                      |

Make sure to "Filter your results by... Fisher College Library" and to select "Streaming Video" under "Movies & TV" on the left-hand side of the screen.

| BPL- Archival Center (64)                                              | Ken Burns<br>Jackle Robinson. Part 1                                                                           |
|------------------------------------------------------------------------|----------------------------------------------------------------------------------------------------|
| BPL- Charlestown (64)<br>BPL- Chinatown (64)<br>BP- Codman Square (64) | Streaming Video - 2016<br>Fisher College students and faculty only: Click here<br>for streaming video to       |
| Show more<br>Format                                                    | Ken Burns<br>The Address                                                                                       |
| Books     eBook (2)     Book (1)                                       | Streaming Video - 2014  Fisher College students and faculty only: Click here for streaming video 12  For Later |
| Audiobooks     Downloadable Audiobook (2)                              | Ken Burns<br>Seeing, Searching, Being - William Segal                                                          |
| Movies & TV<br>s) earning Video (155)<br>DVD (15)                      | Streaming Video - 2010 Eisher College students and faculty only: Click here for streaming video 12             |

The streaming collection is available both on campus and remotely with your library barcode number. When you decide on a film, select the link that reads, "Fisher College students and faculty only. Click here for streaming video," and you will connect directly to Films on Demand.

After selecting a title and entering your library barcode, you will be able to watch the program in its entirety or view segments from the film. Many of the films include closed captioning and the ability to generate a citation.

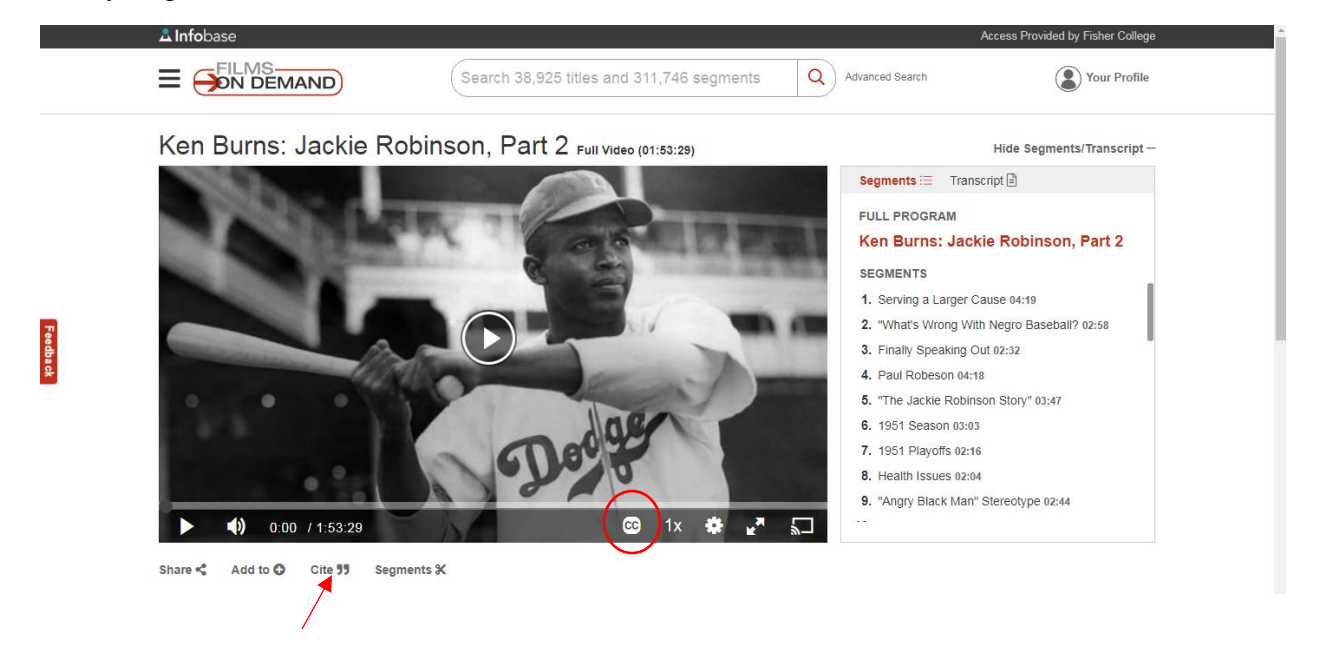

## ADDING FILMS FROM FILMS ON DEMAND INTO A BLACKBOARD COURSE

It is wonderful to be able to add films and film segments to your courses in Blackboard. (*You can also email the film links to yourself for future viewing. Make sure to have your library barcode handy*).

Here's how you do it!

Rectacl

Conserve function of a segment charactery of a ward construction interfactor in your course.
 Conserve function of the segment of the segment of the

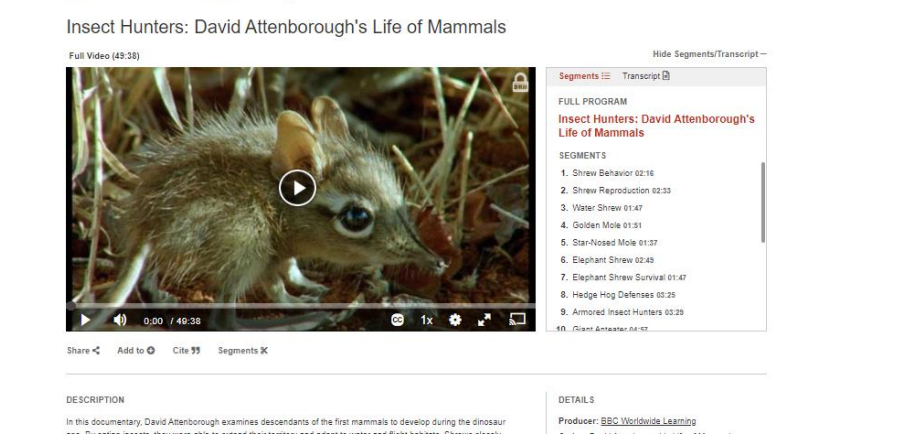

1. Find a film or segment that you want to include in your course.

2. Click on "Share" followed by "Embed/Link." (See blue arrow for "Email" link).

|                                                                                                    | Share To<br>Email Embed/Link<br>Record URL<br>https://fod.infobase.com/PortaiPlaylists.aspx?w/D=96189&xtid=74591                                                                                                    | copy & s                                                                                                    |
|----------------------------------------------------------------------------------------------------|----------------------------------------------------------------------------------------------------|----------------------------------------------------------------------------------------------------|
|                                                                                                    | Embed Video Size Small (420px) Medium (660px) Large (885px) Custom Size Embed Code <frame height='530' frameborder='0' style="border.1px solid #ddd;' width=</th> <th>Communication<br/>Reproduction 02:33<br/>Shrew 01:47<br/>Mole 01:53<br/>sed Mole 01:57<br/>nt Shrew 02:49<br/>Copy</th>                                                                                                    | Communication<br>Reproduction 02:33<br>Shrew 01:47<br>Mole 01:53<br>sed Mole 01:57<br>nt Shrew 02:49<br>Copy                                     |
| (1) 0.00 / 49:38<br>Share < Add to ⊙ Cite 35                                                                                                    | CC 1x 🕸 🛃 💭<br>Segments X                                                                                                    | . Hog Defenses 03:25<br>9. Armored Insect Hunters 03:29                                                                                          |
| DESCRIPTION<br>In this documentary, David Attenboro<br>age. By eating insects, they were abir<br>resemble their ancestors, and imitate<br>shrews evade predators by sprinting<br>development amore and solines, such as | igh examines descendants of the first mammals to develop during the dinosaur<br>to extend their territory and adapt to water and flight habitats. Shrews closely<br>their foraging hunting techniques. Moles have moved underground, and elephant<br>hrough a well maintained trail network. Insect hunters that grew too big to hide<br>the better hore amandian and mannolin. Deadt visite a raiset anderster in Berzel to | DETAILS<br>Producer: BBC: Worldwide Learning<br>Series: David Attenboroughts Life of Mammats<br>Date Added: 05/24/2019<br>Copyright Date: © 2002 |

- 3. Click on "Copy" to the right of "Record URL."
- 4. Go to your course in Blackboard.
- 5. Choose the "Weekly Modules" link.
- 6. Click on the "Build Content" tab.
- 7. Choose "Web Link."
- 8. Enter the "Name" of your film or film segment.
- 9. Paste (using "CTRL + V") the Film URL or Segment URL.
- 10. If you wish to provide a description of the film or segment, go back to the film or Segment and copy the description below the film or segment, and paste it (using "CTRL + V") into the "Description" box in Blackboard.
- 11. Submit it!

## FILMS ON DEMAND Setting Up Closed Captioning

1. To locate films within Films on Demand that have closed captioning, start with an Advanced Search.

|                        | EMAND       | Search 37,214 titles and 306,1          | 18 segments Q Advance | ed Search (                       | Your Pro                                                                                                    |
|------------------------|-------------|-----------------------------------------|-----------------------|-----------------------------------|----------------------------------------------------------------------------------------------------|
| WE                     | SHAL        | L REMA                                  |                       | AMERICA<br>THROUGH<br>NATIVE EYES | 1                                                                                                    |
|                        | -           |                                         |                       |                                   | aust.                                                                                                    |
| lative American Herita | nge Month > |                                         |                       |                                   | A CONTRACTOR OF CONTRACTOR OF |
| lative American Herita | ige Month > | In Jesus' Name: 3<br>the Silence of St. | Shattering<br>Ane's   | aron Huey—<br>tive Prisoners of   | Shall Rem                                                                                                    |

2. Enter a search term (e.g. fashion). Make sure to update "Search Options" to *Videos*, and then check the box that reads "Show only closed-captioned programs." Then click "Search" at the bottom of the page.

|   | E FILMS Search 38,99                                 | 59 titles and 311,9 | 972 segments Q Adv  | anced Search | Your Profile |  |
|---|------------------------------------------------------|---------------------|---------------------|--------------|--------------|--|
|   | Advanced Search                                      |                     |                     |              |              |  |
| ( | fashion                                              |                     |                     |              |              |  |
|   | NRD •                                                |                     |                     |              |              |  |
| X | AND -                                                |                     |                     |              |              |  |
|   | + Add Row Reset                                      |                     |                     |              |              |  |
|   | Search Options                                       |                     |                     |              |              |  |
| 4 | Videos                                               | •                   |                     |              |              |  |
|   |                                                      |                     |                     |              |              |  |
|   | Select Filters                                       |                     |                     |              |              |  |
|   | All Types                                            | •                   | All Subjects        |              | •            |  |
|   | All Producers                                        | -                   | All Copyright Dates |              | •            |  |
|   | All Languages                                        | -                   | All Formats         |              | •            |  |
|   |                                                      |                     |                     |              |              |  |
| Z | Advanced Filters Show only C programs                |                     |                     |              |              |  |
|   | Show only programs that have educator resources      |                     |                     |              |              |  |
|   | Show only programs that have interactive transcripts |                     |                     |              |              |  |
|   | Show only recently added programs (Last 30 days)     |                     |                     |              |              |  |
|   |                                                      |                     |                     | Clear Filter | Search       |  |
|   |                                                      |                     |                     | onco i mere  |              |  |
|   |                                                      |                     |                     |              |              |  |

3. If you only want to see the list of full-length videos, select "More Filters." Under "All Formats," choose "Full Titles." If you want to see the list of clips, choose "Segments" under "All Formats."

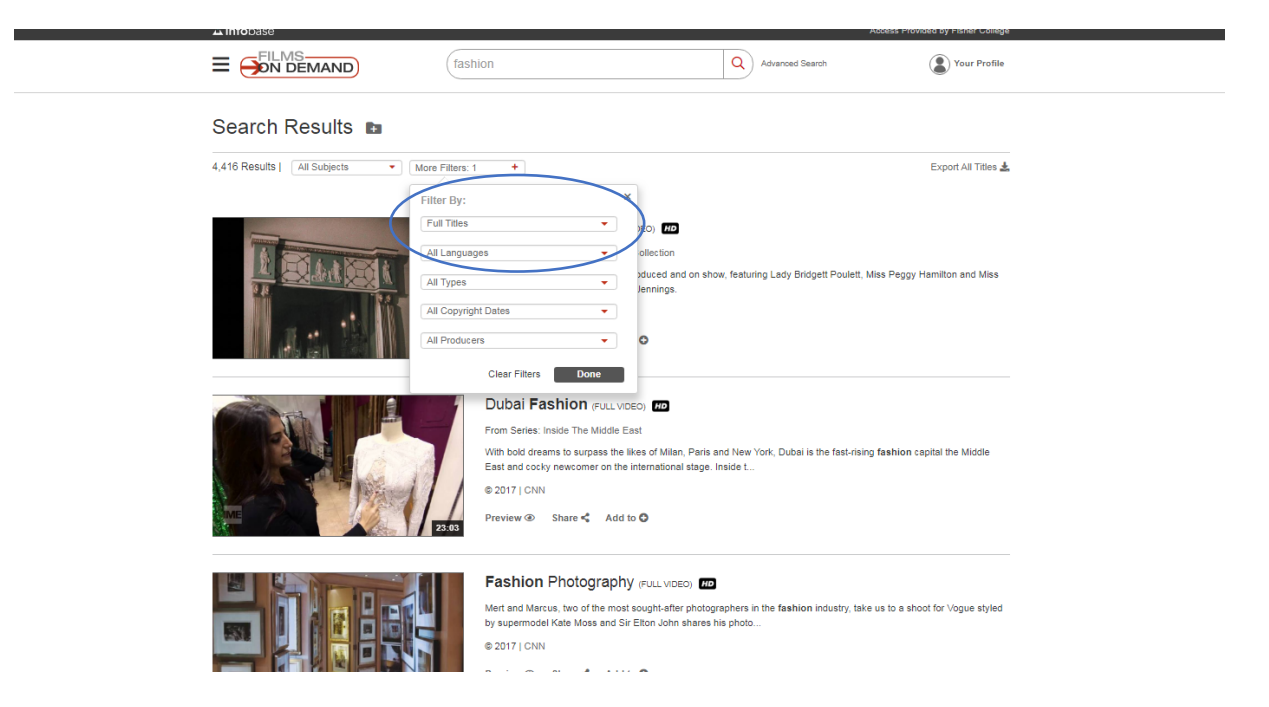

4. Once you have selected the film, look for the "cc" symbol in the toolbar below the film. Click on "**cc**," choose "English," and click on the arrow in the middle of the film to play. As soon as speech commences, closed captioning will appear at the bottom of the film.

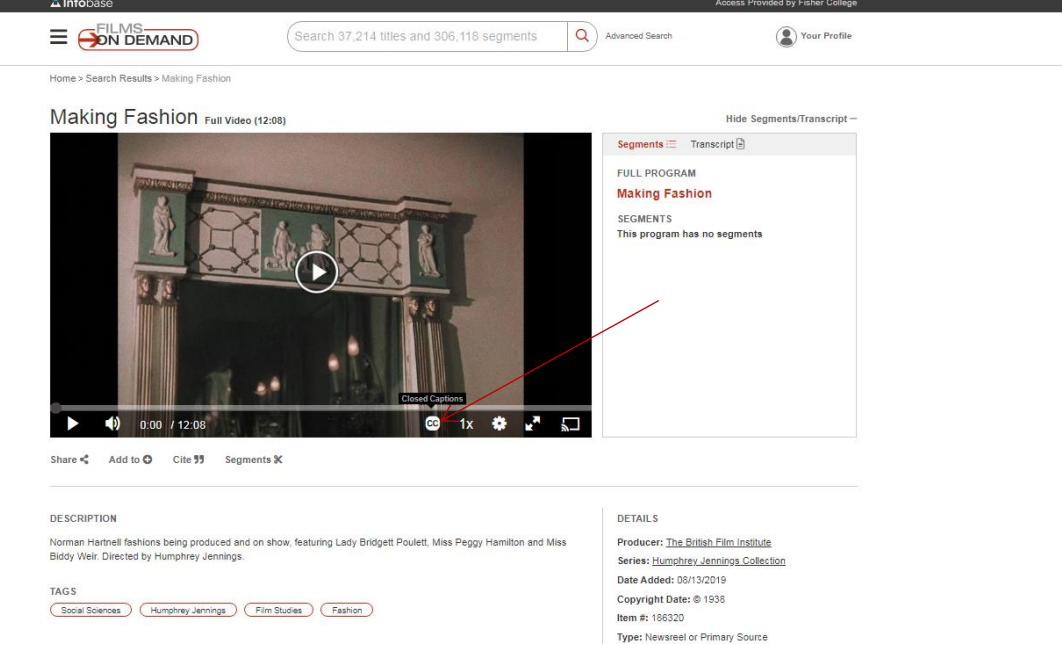

If you have any questions about this process, please do not hesitate to let us know by phone at 617-236-8875, by e-mail at <u>library@fisher.edu</u>, or in person on the second floor of 118 Beacon Street. Happy Searching!